Online-Unterricht

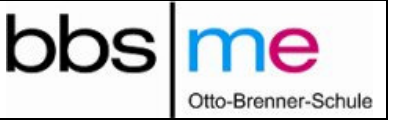

## Liebe Schülerinnen und Schüler der EBT-Klassen,

auf Grund der momentanen Situation werden wir vermehrt mit Online-Medien den Unterricht durchführen müssen.

Wir werden die Anwendung BigBlueButton für Video-/Audio-Konferenzen und die Anwendung "Seafile" für die Datenablage nutzen. Da sie den Umgang mit Seafile aus dem normalen Unterricht kennen, möchten wir ihnen eine kleine Anleitung zur Verwendung von BigBlueButton geben:

1. Jeder Teilnehmer meldet sich bei Big Blue Button an.

Diese Anwendung läuft auf dem schuleigenen Server!

• Login mit ihrer Schul-Email-Adresse und dem entsprechenden Passwort unter "www.bbs-me.org"

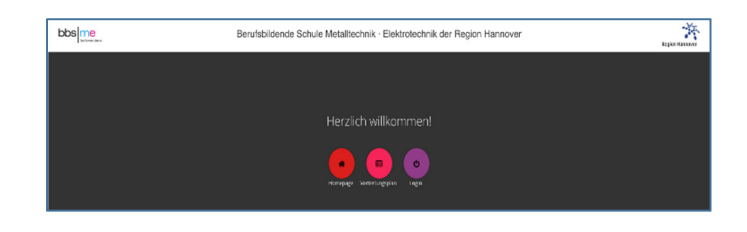

- Im Web-Portal finden sie den neuen Punkt "Big Blue Button"
- Login mit ihrer Schul-Email-Adresse und dem entsprechenden Passwort.
- Ändern sie ihr Profil ab! Bei "Vollständiger Name tragen Sie ihren Nachnamen, Vornamen ein!

| OD BANKING DA                                                                     |                                  | - Startset         | - Alle Autorennungen | Ocrisemanit, stelan                                |
|-----------------------------------------------------------------------------------|----------------------------------|--------------------|----------------------|----------------------------------------------------|
| EGS Beispiel<br>1 Konferenzen   0 Aufzeichnungen des Raums<br>Teilnehmer einladen |                                  |                    | Те                   | Profil Brauchen Sie Hilfe? Problem melden Abmelden |
| Ø'                                                                                | Kopieren                         |                    |                      |                                                    |
| Startraum<br>In diesem Roum hoben noch keine<br>Konferenzen stattgefunden.        | EGS Beispiel<br>Letate Konferenz | am April 21, 2020  | £                    |                                                    |
| <                                                                                 | <                                |                    | <                    |                                                    |
| <                                                                                 | + Raum                           | erstellen          |                      |                                                    |
|                                                                                   |                                  |                    |                      |                                                    |
| Aufzeichnungen des Raums                                                          |                                  |                    | Suche                | ٩                                                  |
| NAME MINIATURBILDER                                                               | DAUER TEILNEM                    | IMER SICHTBAF      | IKEIT FORM           | ιτε                                                |
|                                                                                   | Discor Down bot lo               | ine Aufaciahaungan |                      |                                                    |

- 2. Jeder Klassenlehrer legt einen sogenannten virtuellen Klassenraum an: z.B. wa\_EBTL18
- 3. Sie werden in diesen Raum eingeladen.
- 4. Weitere Möglichkeiten werden ihnen live in den Konferenzen gezeigt.
- 5. Weitere Dinge, die zu beachten sind:
  - a. Bei Aktivierung der Kamera die geringste Auflösung nutzen.
  - b. Nutzen von In-Ear-Kopfhörern (mit Mikro) oder andere Headsets. Das vermeidet Rückkopplungen.
  - c. Machen sie ihr Mikro aus, wenn sie nicht sprechen

Liebe Grüße vom

EBT-Team

| Dieser Raum hat keine Aufzeichnungen. |               |                     |   |
|---------------------------------------|---------------|---------------------|---|
| bbs me                                | 倄 Startseite  | Alle Aufzeichnungen | • |
| Profil                                |               |                     |   |
| 2 Accountinformationen                |               |                     |   |
| account löschen                       |               |                     |   |
| Accountinformationen aktual           | isieren       |                     | _ |
| Ochsenfahrt Stefan                    | ech@bbc mo do |                     |   |
| oursemann, steran                     | och@bb3-me.ut | •                   |   |
| Anbieter                              |               |                     | 1 |
|                                       |               |                     |   |
| Sprache                               |               |                     |   |
| Nutzerrollen<br>Benutzer              |               |                     |   |
| Bild                                  |               |                     |   |
| URL des Profilbilds                   |               |                     |   |
|                                       |               | Aktualisieren       |   |
|                                       |               |                     |   |